# ブラウザの「先読み機能」を無効にする方法

以下を参考に、設定の変更をお願いします。ブラウザのバージョンによって設定方法が異な る場合があります。

### Microsoft Edge

「設定」を開き、「Cookieとサイトのアクセス許可」>「Cookieとサイトデータ」内の 「ページをプリロードして閲覧と検索を高速化する」をオフ。

#### **Google Chrome**

「設定」を開き、「パフォーマンス」>「速度」内の「ページをプリロードする」をオフ。

## Firefox

アドレスバーに「about:config」と入力して Enter キーを押す。 警告ページが表示された場合は、「危険性を承知の上で使用する」をクリック。 「network.prefetch-next」を検索し「false」にする。

### Safari (Mac)

メニューバーの「Safari」>「環境設定」を開く。 「検索」タブの「バックグラウンドでトップヒットを事前に読み込む」のチェックをはずす。

# Safari (iOS)

「設定」を開き、「Safari」>「検索」中の「トップヒットを事前に読み込む」をオフ。

# How to change the settings of pre-read browser functions

# Microsoft Edge

Open Settings > Cookies and Site permissions > Cookies and Site data > Set "Preload pages for faster browsing and searching" to off.

# Google Chrome

Open Settings > Performance > Speed > Set "Preload pages" to off.

# Firefox

Type "about:config" in URL bar and press Enter. If warning page is displayed, click "Accept the risk and continue". Search "network.prefetch-next" and switch to "false".

# Safari (Mac)

Open Safari > Preferences > Search Uncheck the box "Preload Top Hit in the background".

# Safari (iOS)

Open Settings > Safari > Search Set "Preload Top Hit" to off.